# PANELWARE P120 COMPACT MMI

Version: **2.0** (November 1997) Model No.: **MAP120-0E** 

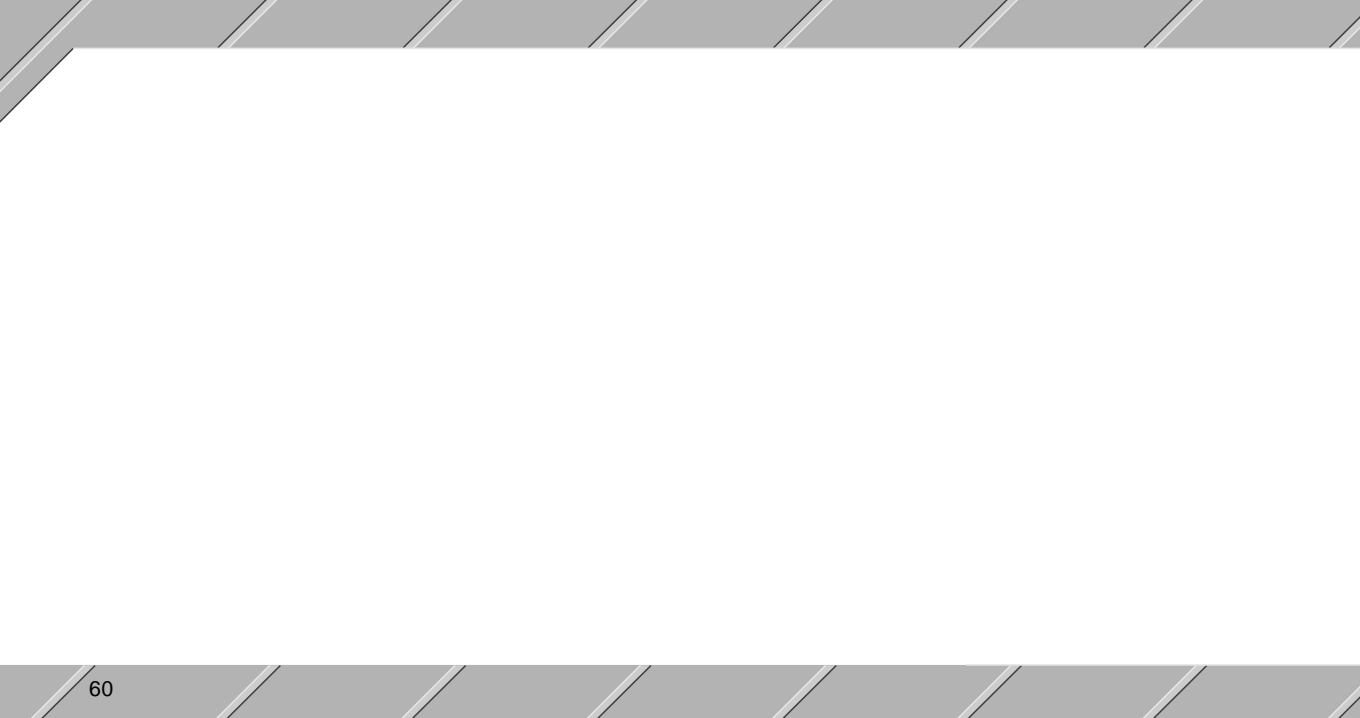

# Table of Contents

| Preface                                         | 1  |
|-------------------------------------------------|----|
| General Information                             | 63 |
| Package Contents                                |    |
| Technical Data                                  |    |
| Dimensions                                      |    |
| Overview of Connection and Operational Elements |    |
| RS232 Interface                                 |    |
| Pin-outs                                        |    |
| Power Supply                                    | 71 |
| Operating Mode Switch                           |    |
| COMPACT MMI Installation                        |    |
| COMPACT MMI Removal                             |    |
| Installation Instructions                       |    |
| Connection from COMPACT MMI to PLC              |    |
| Connection from P120 to PC                      |    |

ENGLISH

| PLC Configuration                                        |     |
|----------------------------------------------------------|-----|
| P121 Command Set                                         |     |
| Command Overview                                         |     |
| Sorted by Group                                          |     |
| Sorted by Number                                         | 89  |
| Sorted by Command                                        |     |
| Outputting ASCII Characters (output directly to display) |     |
| Control Characters                                       |     |
| Attribute Control                                        |     |
| Binary/ASCII Conversion                                  |     |
| Key Code Request                                         | 104 |
| Display Lighting                                         | 105 |
| Key Lighting                                             | 106 |
| Delete Functions                                         | 108 |
| ASCII Charcter Set                                       | 110 |
| Index                                                    | 111 |

#### **General Information**

In a large percentage of modern automation concepts, so-called MMIs (Man Machine Interface) can no longer be done without. Controlled monitoring of machine processing, continuous process value information output and optimal accessing capabilities must be integrated within the MMI. A compatible combination of MMI and controller determines the functionality, power, effectiveness, and last but definitely not least - the cost.

The COMPACT MMI P120 from B&R is an inexpensive, powerful, space saving and extremely universal operator interface panel. It has the comfort of PANELWARE for picture creation and the memory capacity for all pictures and text to keep the load off of the controller. Picture creation and organizing the operational sequence is all done with PANELWARE Configuration Software (PCS). Configuring and defining parameters are all you have to do when using this tool. PANELWARE data is stored within the local EEPROM of the COMPACT MMI and is processed from there. Communication with the PLC is handled through the MININET protocol.

Energy provision for the electronics of the MMI is done from the controller in order to save on volume and power in the panel.

A 2 x 20 character LCD is used as the display. An LED background lighting with an automatic shut-off and a practically unending life expectancy has also been integrated. In addition to the alphanumeric display, operator guidance is also assisted with key LEDs.

The best possible adaptability for suiting customer wishes has been integrated into the COMPACT MMI in the form of key legends which can be changed or replaced at any time through the front of the unit. The same method as the key legends has also been used for customized company logos or product names. The MMI is also sealed to IP54 standards.

In spite of the advantages of the PANELWARE philosophy there are still other applications which can be solved with a simpler terminal. The P121 variation of the COMPACT has been developed for this reason and especially for products that cannot be accessed through MININET. The P121 is operated through control sequences from the PLC. The overall visualization is therefore handled externally.

The COMPACT MMI in combination with the COMPACT PLC BRCOMP1-0 makes an extra low cost and very attractive automation package (control and visualization). It is also possible to use the COMPACT MMI with a MINI, MIDI, MULTICONTROL or an M264.

# Package Contents

- a COMPACT MMI
- b Mounting pins
- c Spring clips
- d Sealant tube
- This description booklet

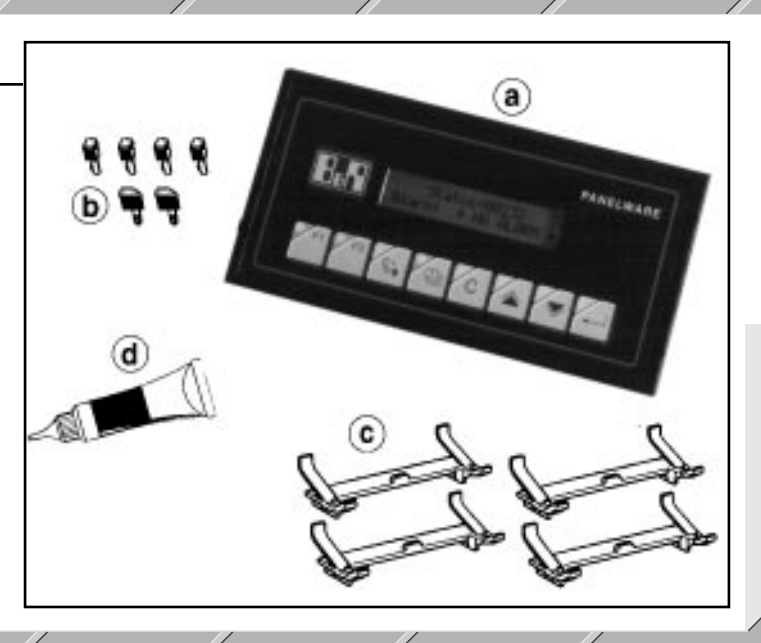

# **Technical Data**

| Model Name                                                              | P120 COMPACT MMI                                                                                                    | P121 COMPACT MMI                                                 |  |  |
|-------------------------------------------------------------------------|----------------------------------------------------------------------------------------------------|------------------------------------------------------------------|--|--|
| Model Number                                                            | 4B1200.00-590                                                                                                    | 4B1210.00-590                                                    |  |  |
| Dimensions (L x W X H)                                                  | 192 mm x 96 mm x 35 mm (7.56" x 3.78"                                                                                                    | x 1.378") - PANELWARE Standard Frame                             |  |  |
| Installation Cutout<br>Tolerance                                        | 188 mm x 92 m<br>- 0 mm + 0.5 m                                                                                                    | m (7.41" x 3.63")<br>m (-0" + 0.196")                            |  |  |
| Display                                                                 | 2 x 20 LCD, LED-b                                                                                                    | packground lighting                                              |  |  |
| Keyboard                                                                | Membrane keypad with 8 Keys, li                                                                                                    | it with LEDs, Slide-in Key Legends                               |  |  |
| RS232 Interface<br>Baudrate                                             | not galvanically isolated<br>9600 Baud                                                                                                    |                                                                  |  |  |
| Power Supply<br>Voltage<br>Current<br>Temperature Coefficient<br>Ripple | typ. 5.2 V (min. 5 V, max. 5.5 V)<br>200 mA<br>max. 1 mV/°C<br>max. 50 mV                                                                                                    |                                                                  |  |  |
| Software Control                                                        | Creation of the pictures with PANELWARE<br>Configuration Software (PCS Version 1.71 and higher),<br>Application stored in the COMPACT MMI<br>(32 KBytes EEPROM, max. 250 pictures),<br>Data is requested by the P120<br>automatically from the PLC | Control by the PLC with ESC Sequences<br>(no memory in the P121) |  |  |

//

| Weight                | 300 g                                                                                      |
|-----------------------|--------------------------------------------------------------------------------------------|
| Storage Temperature   | -20 - 60 °C                                                                                |
| Shock Resistance      | 20 G                                                                                       |
| Front                 | Multiple membrane with windows for slide-in<br>key legend and company logo or machine name |
| Protection Type       | IP54 (on the front)                                                                        |
| Test Certification    | UL, CSA (in preparation)                                                                   |
| Operating Temperature | 0 - 50 °C                                                                                  |
| Relative Humidity     | 10 - 90 %, non-condensing                                                                  |

# Dimensions

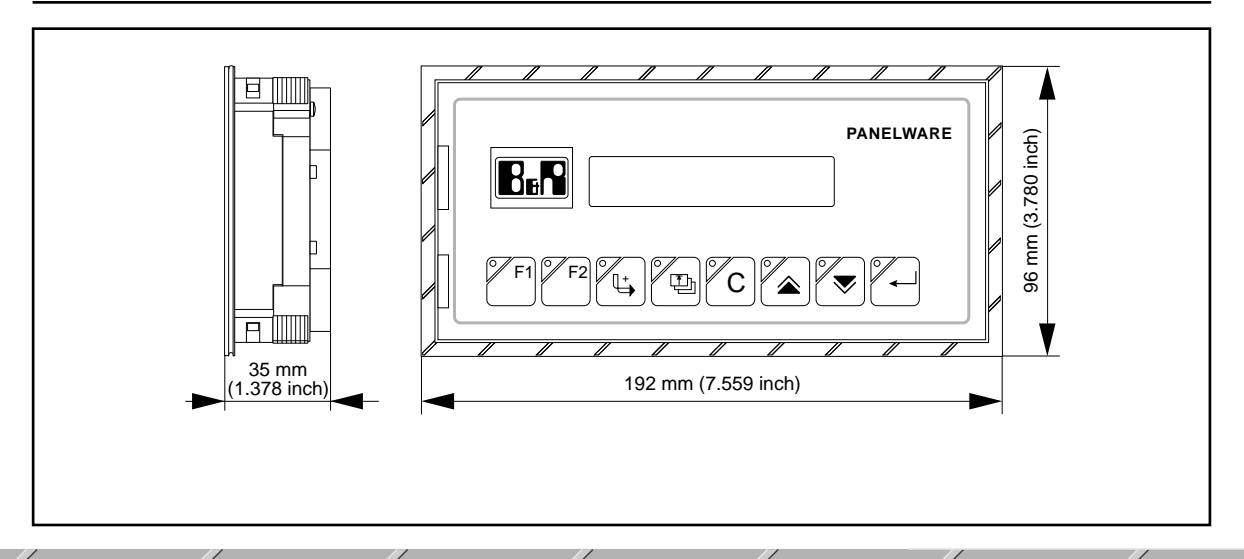

# **Overview of Connection and Operational Elements**

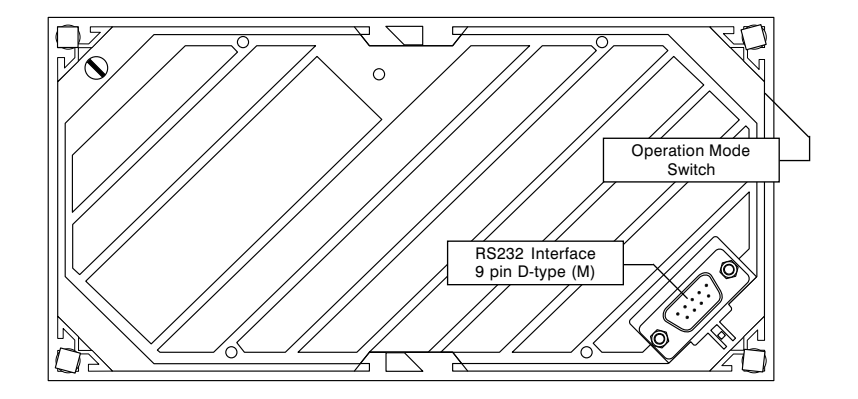

Rear view of the COMPACT MMI

#### **RS232 Interface**

A 9 pin D-type male connector can be found on the back of the COMPACT MMI:

#### **Pin-outs**

| 9 pin D-type (M) | Pin | RS232 | Description                  |
|------------------|-----|-------|------------------------------|
|                  | 1   | -     |                              |
| 1 5              | 2   | RXD   |                              |
|                  | 3   | TXD   |                              |
|                  | 4   | +5V   | Voltage supply for MMI       |
|                  | 5   | GND   | Reference potential (Ground) |
|                  | 6   | +5V   | Voltage supply for MMI       |
|                  | 7   | -     |                              |
| 6 9              | 8   | -     |                              |
|                  | 9   | +5V   | Voltage supply for MMI       |

Attention: The panel is not galvanically isolated. All interface signals refer to ground!

#### **Power Supply**

The panel is supplied through pins 4 and 5 (or 6 or 9) of the 9 pin D-type (M) connector. The power supply must match the following specifications:

| Voltage:                 | typ. 5.2 V (min. 5 V, max. 5.5 V) |
|--------------------------|-----------------------------------|
| Current:                 | 200 mA                            |
| Temperature Coefficient: | max. 1 mV/°C                      |
| Ripple:                  | max. 50 mV                        |

#### **Operating Mode Switch**

This switch is only found on the COMPACT MMI P120 and not on the P121. Switching between "Teach Mode" and "Run Mode" is done with this switch.

#### □ Teach Mode (Position 2)

In this mode of operation, a project created with the PANELWARE Configuration Software can be transferred from a PC to the P120. If the P120 is switched on in this mode of operation, the text "TEACH-MODE WAITING FOR DATA" is displayed on the display.

#### □ Run Mode (Position 1)

If the P120 is switched on in this mode of operation, the project which has been downloaded to the panel is started.

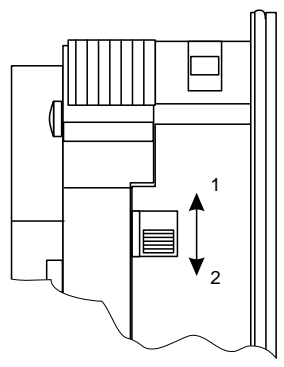

**Operating Mode Switch** 

# **COMPACT MMI Installation**

1. Insert mounting pins

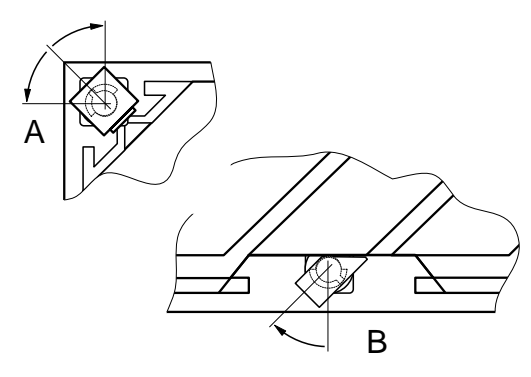

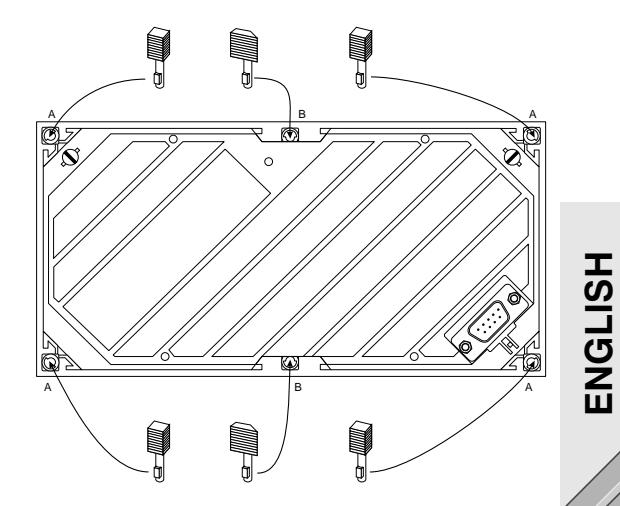

2. Apply sealant

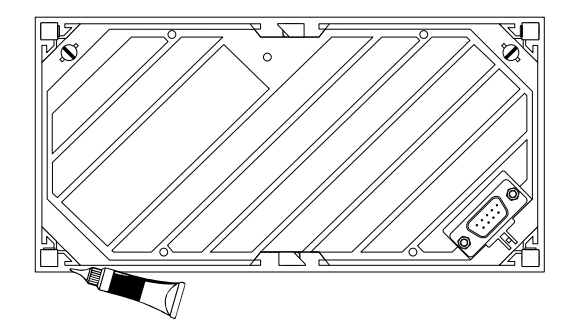

74

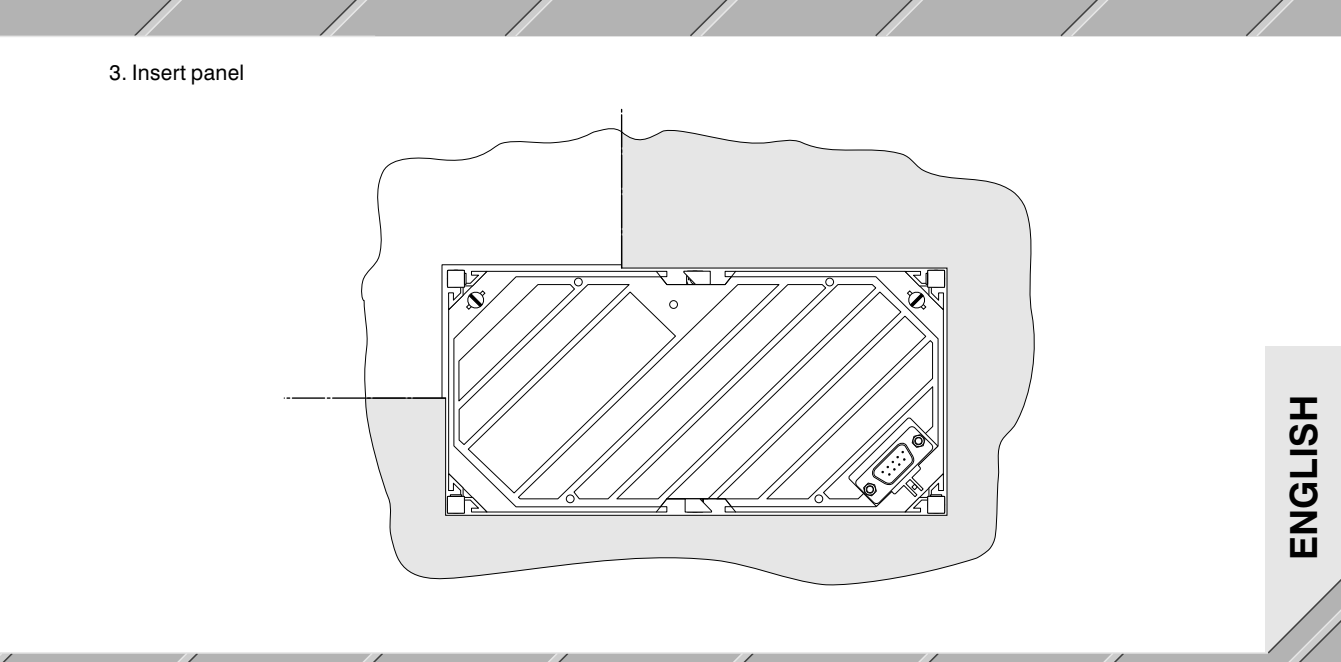

# 4. Install spring clips <u>▲</u> J. 2 Ш S 0 View A

76

# ENGLISH

# **COMPACT MMI Removal**

Deinstallation and removal of the panel is done in the reverse sequence

1. Remove spring clips

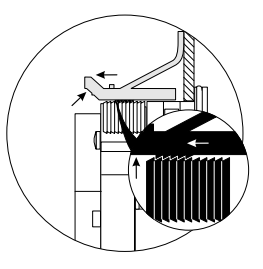

- 2. Remove panel
- 3. Remove and reapply sealant before a new installation
- 4. The mounting pins do not have to be removed

# Installation Instructions

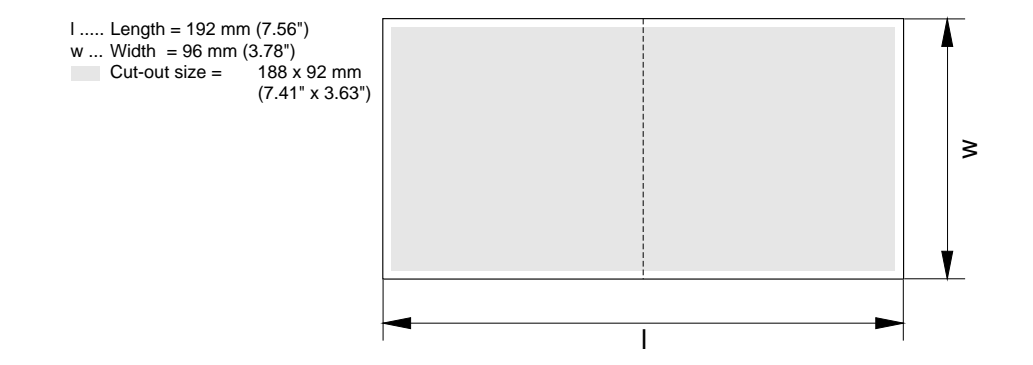

# Connection from COMPACT MMI to PLC

To make the connection between the COMPACT MMI and the PLC, the following cable is to be used:

| COMPACT          | MMI < |     | C> PLC |                 |
|------------------|-------|-----|--------|-----------------|
| RS232 interface  | RxD   | 20  | ⊸# TxD | RS232 interface |
|                  | TxD   | 30  | ⊸# RxD |                 |
| 9 pin D-type (F) | + 5V  | 4*• | ⊸# +5V |                 |
| (on cable)       | GND   | 50  | ⊸# GND |                 |

\* You can also use pins 6 or 9 instead of pin 4

For pin-outs and proper connection to the PLC interface, please cunsult the PLC description.

Ensure that the COMPACT MMI is supplied with enough current (max. 120 mA). If there is no 5 V provision through the theinterface of the PLC, it can be cabled from another source:

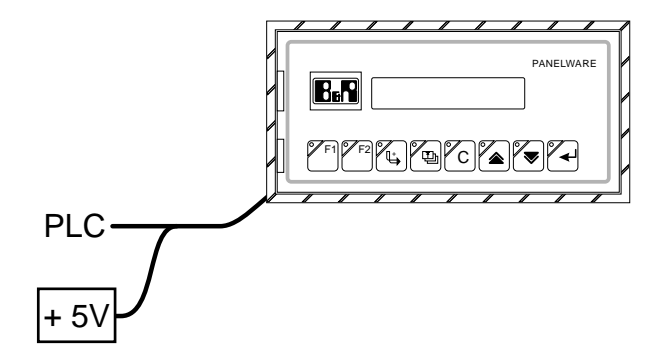

The COMPACT MMI is the ideal supplement in combination with the COMPACT PLC. The COMPACT PLC's interface has a built in 5 V supply which can be used for the COMPACT MMI. This requires the following cable:

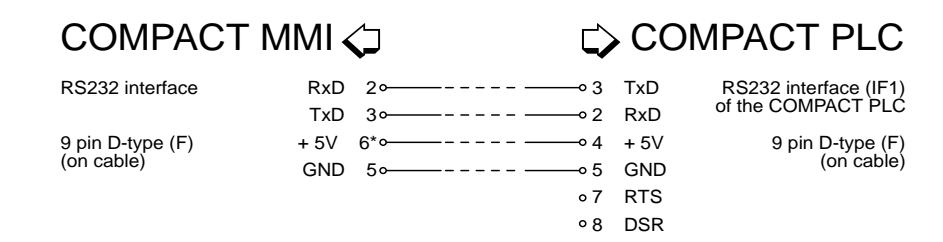

\* You can also use pins 4 or 9 instead of pin 6

#### Standard Cable: BRKACOMP1-0 (1.5 m)

If the COMPACT MMI is connected with the COMPACT PLC it is not necessary to set up an external 5 V power supply:

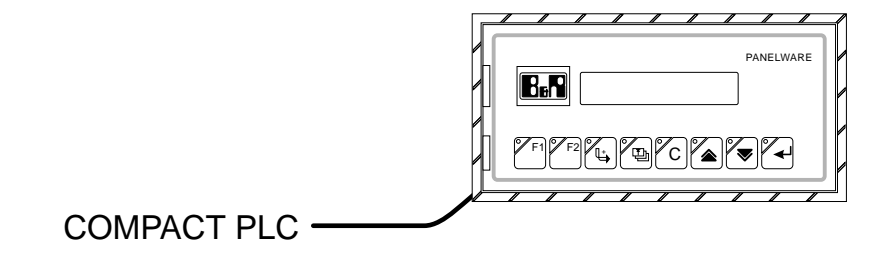

## Connection from P120 to PC

To configure the COMPACT MMI with PANELWARE Configuration Software, a connection must be made between the P120 and the PC. Since a serial PC interface (COMx) normally doesn't have a 5 V supply, an adapter cable is switched between the P120 and the PLC. The 5 V power supply is used from the PLC side as shown here.

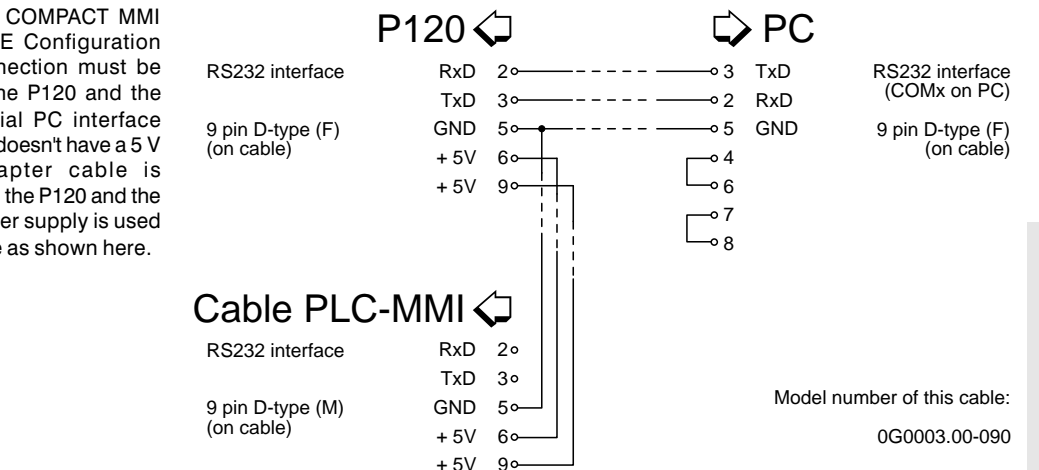

ENGLISH

To connect the P120 to the PC, first disconnect the P120 and then connect the adapter cable as shown below:

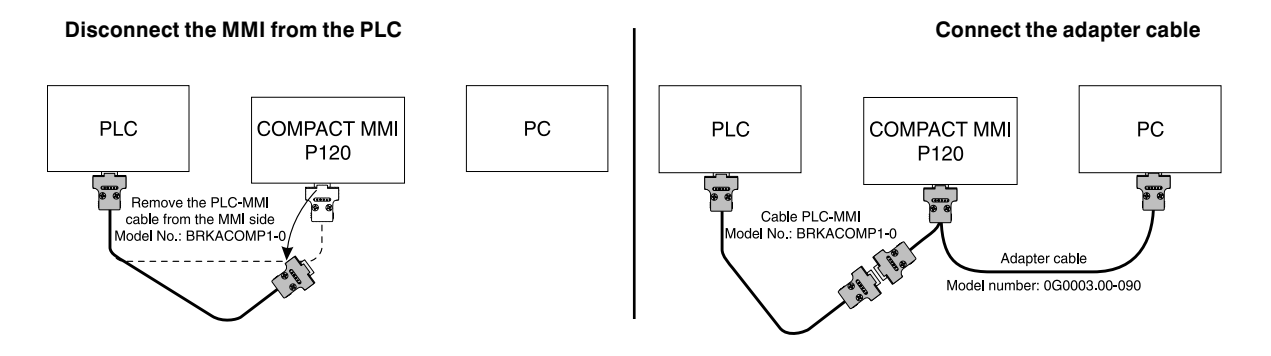

The adapter cable guarantees that the COMPACT MMI is still provided with power through the PLC.

# ENGLISH

# **PLC Configuration**

The PLC is configured exactly the same as a MINI, MIDI, MULTICONTROL or M264 must be for the connection with a BRIT panel (see "PANELWARE Application Manual (B&R Drivers)").

Communication between the PLC and the P120 is done with the MININET protocol. The PLC must operate as a MININET slave with station number \$11 (dec. 17). The baudrate of the PLC interface must be defined with 9600 baud. Station number and baudrate hast to be entered in the PLC software as a FBK parameter (see "Chapter 6 B&R MININET" in "Standard Software User's Manual").

# P121 Command Set

The COMPACT MMI P121 communicates with the PLC over the RS232 interface. If data that the panel cannot understand is sent from the PLC, it is ignored. There is no error message!

Basically the following information is handled by the P121 operating system:

- □ ASCII characters (output directly to the screen)
- □ Control characters (e.g. Cursor position)
- Attribute control
- Binary/ASCII conversion
- Key code requests
- Display and key lighting

### **Command Overview**

A command overview can be found on the following pages. The overview is sorted according to various criteria. This overview is provided to help to find the desired command as quickly as possible.

#### Sorted by Group

| ASCII                   | hex.       | dec.       | Command                                                |
|-------------------------|------------|------------|--------------------------------------------------------|
|                         |            |            | Control Character                                      |
| <ctrl> H</ctrl>         | 08         | 08         | Cursor left                                            |
| <ctrl> I</ctrl>         | 09         | 09         | Cursor right                                           |
| <ctrl> J</ctrl>         | 0A         | 10         | Cursor down (Line Feed)                                |
| <ctrl> K</ctrl>         | 0B         | 11         | Cursor up                                              |
| <ctrl> L</ctrl>         | 0C         | 12         | Cursor HOME                                            |
| <ctrl> M</ctrl>         | 0D         | 13         | Carriage Return                                        |
| <ctrl> R (I) (c)</ctrl> | 12 (l) (c) | 18 (l) (c) | Position cursor to line (I) / column (c)               |
| <esc> N (I)</esc>       | 1B 4E (I)  | 27 78 (I)  | Position cursor to the first column of line (I)        |
| <esc> P (c)</esc>       | 1B 50 (c)  | 27 80 (c)  | Position cursor in the current line to column (c)      |
|                         |            |            | Attribute control                                      |
| <ctrl> O</ctrl>         | 0F         | 15         | Attribute: blinking on                                 |
| <ctrl> N</ctrl>         | 0E         | 14         | Attribute: blinking off                                |
| <ctrl> U</ctrl>         | 15         | 21         | Character blinking                                     |
| <ctrl> T</ctrl>         | 14         | 20         | Character not blinking                                 |
|                         |            |            | Binary/ASCII conversion                                |
| <esc> U (x)</esc>       | 1B 55 (x)  | 27 85 (x)  | Output binary number (x) as 3 digit decimal number     |
| <esc> V (x)</esc>       | 1B 56 (x)  | 27 86 (x)  | Output binary number (x) as 2 digit decimal number     |
| <esc> H (x)</esc>       | 1B 48 (x)  | 27 72 (x)  | Output binary number (x) as 2 digit hexadecimal number |

| <esc> Y (x)</esc>         | 1B 59 (x)    | 27 89 (x)    | Output binary number (x) as 2 digit hexadecimal number (with space character)           |
|---------------------------|--------------|--------------|-----------------------------------------------------------------------------------------|
| <ctrl> Y (x1) (x0)</ctrl> | 19 (x1) (x0) | 25 (x1) (x0) | Output 2 byte number (x1) (x0) as 4 digit decimal number with decimal point             |
| <ctrl> Z (x1) (x0)</ctrl> | 1A (x1) (x0) | 26 (x1) (x0) | Output 2 byte number (x1) (x0) as 3 digit decimal number with decimal point and/or sign |
|                           |              |              | Key Code Request                                                                        |
| <esc> W</esc>             | 1B 57        | 27 87        | Requests the key code                                                                   |
|                           |              |              | Display Lighting                                                                        |
| <esc> G (x)</esc>         | 1B 47 (x)    | 27 71 (x)    | Set lighting period                                                                     |
|                           |              |              | Key Lighting                                                                            |
| <esc> E (x)</esc>         | 1B 45 (x)    | 27 69 (x)    | LED (x) ON                                                                              |
| <esc> A (x)</esc>         | 1B 41 (x)    | 27 65 (x)    | LED (x) OFF                                                                             |
| <esc> T</esc>             | 1B 54        | 27 84        | Switch on all LEDs                                                                      |
| <esc> C</esc>             | 1B 43        | 27 67        | Switch off all LEDs                                                                     |
| <esc> L (x)</esc>         | 1B 4C (x)    | 27 76 (x)    | LED (x) slowly blinking                                                                 |
| <esc> S (x)</esc>         | 1B 53 (x)    | 27 83 (x)    | LED (x) quickly blinking                                                                |
|                           |              |              | Delete Functions                                                                        |
| <esc> R</esc>             | 1B 52        | 27 82        | Reset panel                                                                             |
| <esc> B</esc>             | 1B 42        | 27 66        | Clear screen                                                                            |
| <esc> D</esc>             | 1B 44        | 27 68        | Delete line from current cursor position                                                |
| <esc> F (I)</esc>         | 1B 46 (I)    | 27 70 (I)    | Delete line (I)                                                                         |
|                           |              |              | ASCII Characters                                                                        |
|                           | 20 - FF      | 32 - 255     | ASCII Character                                                                         |

#### Sorted by Number

| ASCII                     | hex.         | dec.         | Command                                                                                 |
|---------------------------|--------------|--------------|-----------------------------------------------------------------------------------------|
| <ctrl> H</ctrl>           | 08           | 08           | Cursor left                                                                             |
| <ctrl> I</ctrl>           | 09           | 09           | Cursor right                                                                            |
| <ctrl> J</ctrl>           | 0A           | 10           | Cursor down (Line Feed)                                                                 |
| <ctrl> K</ctrl>           | 0B           | 11           | Cursor up                                                                               |
| <ctrl> L</ctrl>           | 0C           | 12           | Cursor HOME                                                                             |
| <ctrl> M</ctrl>           | 0D           | 13           | Carriage Return                                                                         |
| <ctrl> N</ctrl>           | 0E           | 14           | Attribute: blinking off                                                                 |
| <ctrl> O</ctrl>           | 0F           | 15           | Attribute: blinking on                                                                  |
| <ctrl> R (I) (c)</ctrl>   | 12 (l) (c)   | 18 (I) (c)   | Position cursor to line (I) / column (c)                                                |
| <ctrl> T</ctrl>           | 14           | 20           | Character not blinking                                                                  |
| <ctrl> U</ctrl>           | 15           | 21           | Character blinking                                                                      |
| <ctrl>Y (x1) (x0)</ctrl>  | 19 (x1) (x0) | 25 (x1) (x0) | Output 2 byte number (x1) (x0) as 4 digit decimal number with decimal point             |
| <ctrl> Z (x1) (x0)</ctrl> | 1A (x1) (x0) | 26 (x1) (x0) | Output 2 byte number (x1) (x0) as 3 digit decimal number with decimal point and/or sign |
| <esc> A (x)</esc>         | 1B 41 (x)    | 27 65 (x)    | LED (x) OFF                                                                             |
| <esc> B</esc>             | 1B 42        | 27 66        | Clear screen                                                                            |
| <esc> C</esc>             | 1B 43        | 27 67        | Switch off all LEDs                                                                     |
| <esc> D</esc>             | 1B 44        | 27 68        | Delete line from current cursor position                                                |
| <esc> E (x)</esc>         | 1B 45 (x)    | 27 69 (x)    | LED (x) ON                                                                              |

| <esc> F (I)</esc> | 1B 46 (I) | 27 70 (I) | Delete line (I)                                                               |
|-------------------|-----------|-----------|-------------------------------------------------------------------------------|
| <esc> G (x)</esc> | 1B 47 (x) | 27 71 (x) | Set lighting period                                                           |
| <esc> H (x)</esc> | 1B 48 (x) | 27 72 (x) | Output binary number (x) as 2 digit hexadecimal number                        |
| <esc> L (x)</esc> | 1B 4C (x) | 27 76 (x) | LED (x) slowly blinking                                                       |
| <esc> N (I)</esc> | 1B 4E (I) | 27 78 (I) | Position cursor to the first column of line (I)                               |
| <esc> P (c)</esc> | 1B 50 (c) | 27 80 (c) | Position cursor in the current line to column (c)                             |
| <esc> R</esc>     | 1B 52     | 27 82     | Reset Panel                                                                   |
| <esc> S (x)</esc> | 1B 53 (x) | 27 83 (x) | LED (x) quickly blinking                                                      |
| <esc> T</esc>     | 1B 54     | 27 84     | Switch on all LEDs                                                            |
| <esc> U (x)</esc> | 1B 55 (x) | 27 85 (x) | Output binary number (x) as 3 digit decimal number                            |
| <esc> V (x)</esc> | 1B 56 (x) | 27 86 (x) | Output binary number (x) as 2 digit decimal number                            |
| <esc> W</esc>     | 1B 57     | 27 87     | Key code request                                                              |
| <esc> Y (x)</esc> | 1B 59 (x) | 27 89 (x) | Output binary number (x) as 2 digit hexadecimal number (with space character) |
|                   | 20 - FF   | 32 - 255  | Output ASCII character                                                        |

#### Sorted by Command

| ASCII                     | hex.         | dec.         | Command                                                                                 |
|---------------------------|--------------|--------------|-----------------------------------------------------------------------------------------|
| <ctrl> Z (x1) (x0)</ctrl> | 1A (x1) (x0) | 26 (x1) (x0) | Output 2 byte number (x1) (x0) as 3 digit decimal number with decimal point and/or sign |
| <ctrl>Y (x1) (x0)</ctrl>  | 19 (x1) (x0) | 25 (x1) (x0) | Output 2 byte number (x1) (x0) as 4 digit decimal number with decimal point             |
| <esc> W</esc>             | 1B 57        | 27 87        | Key code request                                                                        |
| <esc> C</esc>             | 1B 43        | 27 67        | Switch off all LEDs                                                                     |
| <esc> T</esc>             | 1B 54        | 27 84        | Switch on all LEDs                                                                      |
| <esc> B</esc>             | 1B 42        | 27 66        | Clear screen                                                                            |
|                           | 20 - FF      | 32 - 255     | Output ASCII character                                                                  |
| <ctrl> N</ctrl>           | 0E           | 14           | Attribute: blinking off                                                                 |
| <ctrl> O</ctrl>           | 0F           | 15           | Attribute: blinking on                                                                  |
| <esc> G (x)</esc>         | 1B 47 (x)    | 27 71 (x)    | Set lighting period                                                                     |
| <esc> V (x)</esc>         | 1B 56 (x)    | 27 86 (x)    | Output binary number (x) as 2 digit decimal number                                      |
| <esc> H (x)</esc>         | 1B 48 (x)    | 27 72 (x)    | Output binary number (x) as 2 digit hexadecimal number                                  |
| <esc> Y (x)</esc>         | 1B 59 (x)    | 27 89 (x)    | Output binary number (x) as 2 digit hexadecimal number (with space character)           |
| <esc> U (x)</esc>         | 1B 55 (x)    | 27 85 (x)    | Output binary number (x) as 3 digit decimal number                                      |
| <ctrl> M</ctrl>           | 0D           | 13           | Carriage Return                                                                         |
| <ctrl> L</ctrl>           | 0C           | 12           | Cursor HOME                                                                             |
| <esc> P (c)</esc>         | 1B 50 (c)    | 27 80 (c)    | Position cursor in the current line to column (c)                                       |
| <ctrl> R (I) (c)</ctrl>   | 12 (l) (c)   | 18 (l) (c)   | Position cursor to line (I) / column (c)                                                |

| <esc> N (I)</esc> | 1B 4E (I) | 27 78 (I) | Position cursor to the first column of line (I) |
|-------------------|-----------|-----------|-------------------------------------------------|
| <ctrl> H</ctrl>   | 08        | 08        | Cursor left                                     |
| <ctrl> K</ctrl>   | 0B        | 11        | Cursor up                                       |
| <ctrl> J</ctrl>   | 0A        | 10        | Cursor down (Line Feed)                         |
| <ctrl> I</ctrl>   | 09        | 09        | Cursor right                                    |
| <esc> A (x)</esc> | 1B 41 (x) | 27 65 (x) | LED (x) OFF                                     |
| <esc> E (x)</esc> | 1B 45 (x) | 27 69 (x) | LED (x) ON                                      |
| <esc> L (x)</esc> | 1B 4C (x) | 27 76 (x) | LED (x) slowly blinking                         |
| <esc> S (x)</esc> | 1B 53 (x) | 27 83 (x) | LED (x) quickly blinking                        |
| <esc> R</esc>     | 1B 52     | 27 82     | Reset panel                                     |
| <ctrl> U</ctrl>   | 15        | 21        | Character blinking                              |
| <ctrl> T</ctrl>   | 14        | 20        | Character not blinking                          |
| <esc> F (I)</esc> | 1B 46 (I) | 27 70 (I) | Delete line (I)                                 |
| <esc> D</esc>     | 1B 44     | 27 68     | Delete line from the current cursor position    |

#### **Outputting ASCII Characters (output directly to display)**

ASCII characters are output directly to the screen in the current cursor position. The cursor is moved one position to the right. All characters in the range from \$20 to \$FF (dec. 32 - 255) are ASCII characters.

#### **Control Characters**

These commands are used to move the cursor to a certain position on the display. They can output your characters or text in the desired position on the screen.

| Cursor left     |      |      |
|-----------------|------|------|
| ASCII           | hex. | dec. |
| <ctrl> H</ctrl> | 08   | 08   |

The cursor is moved one position to the left. When the cursor is in the first column against the left border, this command moves the cursor to the last position in the previous line (the line above). If the cursor is in the HOME position when the command is given, it is moved to the last column of the last line.

| Cursor right    |      |      |  |
|-----------------|------|------|--|
| ASCII           | hex. | dec. |  |
| <ctrl> I</ctrl> | 09   | 09   |  |

The cursor is moved one position to the right. If the cursor is in the last column against the right-hand border of the screen, the cursor is moved to the first position of the next line. If the cursor is in the last column of the last line and this command is given, it moves to the HOME position.

| C | Cursor down (Line Feed) |      |      |   |  |  |  |  |  |
|---|-------------------------|------|------|---|--|--|--|--|--|
|   | ASCII                   | hex. | dec. |   |  |  |  |  |  |
|   | <ctrl> J</ctrl>         | 0A   | 10   | - |  |  |  |  |  |

The cursor moves one line down. If the cursor is in the last line, it is moved to the same column of the first line.

| Cursor up       |      |      |   |
|-----------------|------|------|---|
| ASCII           | hex. | dec. |   |
| <ctrl> K</ctrl> | 0B   | 11   | - |

The cursor is moved one line up. If the cursor is already in the first line, it is moved to the same column of the last line.

| Cursor HOME     |      |      |  |
|-----------------|------|------|--|
| ASCII           | hex. | dec. |  |
| <ctrl> L</ctrl> | OC   | 12   |  |

The cursor is moved to the first column of the first line.

#### Carriage Return

| ASCII           | hex. | dec. |  |
|-----------------|------|------|--|
| <ctrl> M</ctrl> | 0D   | 13   |  |

The cursor is moved to the first column of the same line.

| Cursor positioning      |            |            |                                            |                                         |  |  |  |  |
|-------------------------|------------|------------|--------------------------------------------|-----------------------------------------|--|--|--|--|
| ASCII                   | hex.       | dec.       | Range (hex. / dec.)                        |                                         |  |  |  |  |
| <ctrl> R (I) (c)</ctrl> | 12 (l) (c) | 18 (l) (c) | $00 \le (l) \le 01$<br>$00 \le (l) \le 13$ | $0 \le (I) \le 1$<br>$0 \le (c) \le 19$ |  |  |  |  |

The cursor is moved to column (c) of line (l).

| (s)<br>(z) | 0 | 1 | 2 | 3 | 4 | 5 | 6 | 7 | 8 | 9 | 10 | 11 | 12 | 13 | 14 | 15 | 16 | 17 | 18 | 19 |
|------------|---|---|---|---|---|---|---|---|---|---|----|----|----|----|----|----|----|----|----|----|
| 0          |   |   |   |   |   |   |   |   |   |   |    |    |    |    |    |    |    |    |    |    |
| 1          |   |   |   |   |   |   |   |   |   |   |    |    |    |    |    |    |    |    |    |    |

| Position cursor to the first column of line (I) |           |           |                       |                     |  |  |  |  |
|-------------------------------------------------|-----------|-----------|-----------------------|---------------------|--|--|--|--|
| ASCII                                           | hex.      | dec.      | Range (hex. / dec.)   |                     |  |  |  |  |
| <esc> N (I)</esc>                               | 1B 4E (I) | 27 78 (I) | $00 \leq (I) \leq 01$ | $0 \leq (I) \leq 1$ |  |  |  |  |

The cursor is moved to column 0 of line (I).

| Position cursor to co          | olumn (c) in the current | t line    |                     |              |
|--------------------------------|--------------------------|-----------|---------------------|--------------|
| ASCII                          | hex.                     | dec.      | Range (hex. / dec.  | )            |
| <esc> P (c)</esc>              | 1B 50 (c)                | 27 80 (c) | $00 \le (I) \le 13$ | 0 ≤ (c) ≤ 19 |
| The second sector second to be |                          |           |                     |              |

The cursor is moved to column (c) of the current line.

#### **Attribute Control**

| Attribute: Blinking      | on                             |               |  |
|--------------------------|--------------------------------|---------------|--|
| ASCII                    | hex.                           | dec.          |  |
| <ctrl> O</ctrl>          | 0F                             | 15            |  |
| All characters to follow | are displayed with the blinkir | ng attribute. |  |
| Attribute: Blinking      | off                            |               |  |
| ASCII                    | hex.                           | dec.          |  |
| <ctrl> N</ctrl>          | 0E                             | 14            |  |

All characters to follow are displayed with the not blinking attribute.

| Character blinking |      |      |  |
|--------------------|------|------|--|
| ASCII              | hex. | dec. |  |
| <ctrl> U</ctrl>    | 15   | 21   |  |

The character in the current cursor position is displayed with the blinking attribute.

| Character not blinking |      |      |  |  |
|------------------------|------|------|--|--|
| ASCII                  | hex. | dec. |  |  |
| <ctrl> T</ctrl>        | 14   | 20   |  |  |

The character in the current cursor position is displayed with the not blinking attribute.

#### **Binary/ASCII** Conversion

Outrant his same annah an (u) as O disit de size al annah an

| Output binary num | ber (x) as 3 digit decim | al number |                     |                     |
|-------------------|--------------------------|-----------|---------------------|---------------------|
| ASCII             | hex.                     | dec.      | Range (hex. / dec.) |                     |
| <esc> U (x)</esc> | 1B 55 (x)                | 27 85 (x) | $00 \le (x) \le FF$ | $0 \le (x) \le 255$ |

Binary number (x) is output as a max. 3 digit decimal number in the current cursor position with leading space characters. The cursor is always moved three characters to the right. Output format (Examples): "\_\_0" ... "\_99" ... "255" (The character "\_" stands for a space character).

| Output binary numb                                                             | er (x) as a 2 digit decir                                                         | mal number                                                               |                                                                     |                                     |
|--------------------------------------------------------------------------------|-----------------------------------------------------------------------------------|--------------------------------------------------------------------------|---------------------------------------------------------------------|-------------------------------------|
| ASCII                                                                          | hex.                                                                              | dec.                                                                     | Range (hex. / dec.)                                                 |                                     |
| <esc> V (x)</esc>                                                              | 1B 56 (x)                                                                         | 27 86 (x)                                                                | $00 \le (x) \le 63$                                                 | $0 \le (x) \le 99$                  |
| Binary number (x) is out<br>cursor is always moved<br>Values 100 - 255 are lim | put as a max. 2 digit decimal r<br>two characters to the right. Ou<br>ited to 99. | number in the current cursor p<br>utput format (Examples): " <b>_0</b> " | position with leading space<br>' " <b>99</b> " ("_" stands for a sp | characters. The<br>bace character). |

| Output binary number | er (x) as a 2 digit hexa | decimal number |                     |                     |
|----------------------|--------------------------|----------------|---------------------|---------------------|
| ASCII                | hex.                     | dec.           | Range (hex. / dec.) | )                   |
| <esc> H (x)</esc>    | 1B 48 (x)                | 27 72 (x)      | $00 \le (x) \le FF$ | $0 \le (x) \le 255$ |
|                      |                          |                |                     |                     |

Binary number (x) is output as a max. 2 digit hexadecimal number to the current cursor position with leading space characters. The cursor is always moved two positions to the right. Output format (Examples): "\_0" ... "FF" ("\_" stands for a space character).

Output binary number (x) as a 2 digit hexadecimal number (with additional space character)

| ASCII             | hex.      | dec.      | Range (hex. / dec.) |                     |
|-------------------|-----------|-----------|---------------------|---------------------|
| <esc> Y (x)</esc> | 1B 59 (x) | 27 89 (x) | $00 \le (x) \le FF$ | $0 \le (x) \le 255$ |

Binary number (x) is output as a max. 2 digit hexadecimal number to the current cursor position with leading space characters. The cursor is always moved three positions to the right. Output format (Example): "\_\_0" ... "\_FF" ("\_" stands for a space character).

| Output 2 byte number      | er (x1) (x0) as a 4 digit | decimal number with o | decimal point           |                      |
|---------------------------|---------------------------|-----------------------|-------------------------|----------------------|
| ASCII                     | hex.                      | dec.                  | Range (hex. / dec.)     |                      |
| <ctrl> Y (x1) (x0)</ctrl> | 19 (x1) (x0)              | 25 (x1) (x0)          | $0000 \le (x) \le 270F$ | $0 \le (x) \le 9999$ |
|                           |                           | 1 10 1 1 1 1 1 1 1 1  |                         | <u> </u>             |

2 byte number (x1)(x0) is output as a 4 digit decimal number with decimal point to the current cursor position. Bits 6 and 7 of (x1) determine the position of the decimal point.

| Bit 7 | Bit 6 | Display format | Example           | Number of characters output |
|-------|-------|----------------|-------------------|-----------------------------|
| 0     | 0     | XXXX           | 0027 9999 4       |                             |
| 0     | 1     | xxx.x          | 000.0 002.7 999.9 | 5                           |
| 1     | 0     | xx.xx          | 00.00 00.27 99.99 | 5                           |
| 1     | 1     | x.xxx          | 0.000 0.027 9.999 | 5                           |

| Output 2 byte number      | (x1) (x0) as a 3 digit | number with decimal p | point and/or sign       |                     |
|---------------------------|------------------------|-----------------------|-------------------------|---------------------|
| ASCII                     | hex.                   | dec.                  | Range (hex. / dec.)     |                     |
| <ctrl> Z (x1) (x0)</ctrl> | 1A (x1) (x0)           | 26 (x1) (x0)          | $0000 \le (x) \le 03E7$ | $0 \le (x) \le 999$ |

2 byte number (x1) (x0) is output as a 3 digit decimal number with decimal point and/or sign to the current cursor position. Bits 7 and 6 of (x1) determine the position of the decimal point and bits 5 and 4 the sign. ("\_" in the following tables stands for a space character).

| Bit 7 | Bit 6 | Bit 7 | Bit 6 | Display format | Examples          | Amount of characters output |
|-------|-------|-------|-------|----------------|-------------------|-----------------------------|
| 0     | 0     | 0     | 0     | ххх            | 000               | 3                           |
| 0     | 1     | 0     | 0     | xx.x           | 00.0              | 4                           |
| 1     | 0     | 0     | 0     | x.xx           | 0.009.99          | 4                           |
| 1     | 1     | 0     | 0     | .xxx           | 000               | 4                           |
| 0     | 0     | 0     | 1     | +xxx           | +000 +027+999     | 4                           |
| 0     | 1     | 0     | 1     | +xx.x          | +00.0+02.7+99.9   | 5                           |
| 1     | 0     | 0     | 1     | +x.xx          | +0.00 +0.27 +9.99 | 5                           |
| 1     | 1     | 0     | 1     | +.xxx          | +.000 +.027 +.999 | 5                           |

| Bit 7 | Bit 6 | Bit 7 | Bit 6 | Display format | Examples      | Amount of characters output |
|-------|-------|-------|-------|----------------|---------------|-----------------------------|
| 0     | 0     | 1     | 0     | _xxx           | _000027999    | 4                           |
| 0     | 1     | 1     | 0     | _xx.x          | _00.002.799.9 | 5                           |
| 1     | 0     | 1     | 0     | _x.xx          | _0.000.279.99 | 5                           |
| 1     | 1     | 1     | 0     | xxx            | 000027        | 5                           |
| 0     | 0     | 1     | 1     | -xxx           | - 000 027 999 | 4                           |
| 0     | 1     | 1     | 1     | - XX . X       | -00.002.799.9 | 5                           |
| 1     | 0     | 1     | 1     | - X . XX       | -0.000.279.99 | 5                           |
| 1     | 1     | 1     | 1     | xxx            | 000 027 999   | 5                           |

#### **Key Code Request**

#### Automatic key code sending

If a key is pressed, its code (1 byte) is sent to the PLC immediately and automatically. It is only possible to recognize one key press. If more than one key is pressed at a time, the code of the first key pressed is sent.

In the picture to the right, the key codes of the individual keys are shown.

#### Key code request

| ASCII        | hex.  | <i>v</i> |  |
|--------------|-------|----------|--|
| <esc>W</esc> | 1B 57 |          |  |

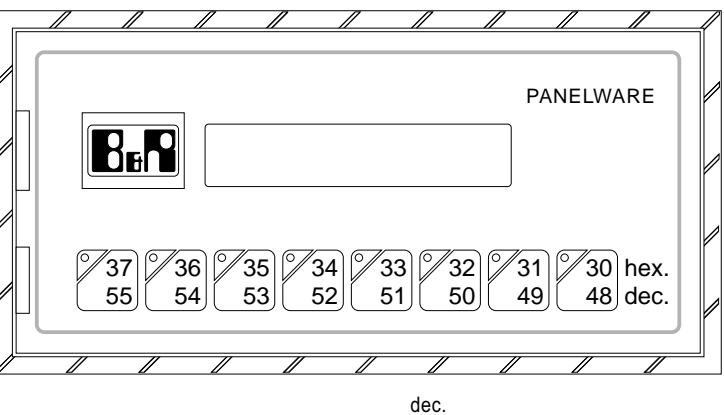

The panel sends the key code (1 byte) of the pressed key back as a response. If no key is pressed \$FF (dec. 255) is sent.

27 87

#### **Display Lighting**

The COMPACT MMI P121 is equipped with a background lighting LCD display. There are three different background lighting modes:

- Always off
- Automatic shut-off after X minutes
- Always lit

#### Setting the lighting period

| ASCII             | hex.      | dec.      |  |
|-------------------|-----------|-----------|--|
| <esc> G (x)</esc> | 1B 47 (x) | 27 71 (x) |  |

The display lighting is switched on after every command and after every key press for (x) minutes. Setting the value as (x) = 0 switches the background lighting off permanently and with (x) = 255 the background lighting is switched on.

| (x) hex. | (x) dec. | Function                                                                                                    |
|----------|----------|----------------------------------------------------------------------------------------------------|
| 0        | 0        | Lighting always off                                                                                                    |
| 1 FE     | 1 254    | Automatic shut-off after (x) minutes (The time (x) is restarted after the command SET LIGHTING<br>PERIOD and every time a key is pressed) |
| FF       | 255      | Lighting always on                                                                                                    |

#### **Key Lighting**

All keys are equipped with key LEDs which can be switched on and off individually. The key LEDs can be used to make application control easier to see and to simplify panel operation. To control a certain LED, the respective key code (x) is given (valid key codes can be found under point "**Key Code Requests**").

| LED (x) on               |                    |           |  |
|--------------------------|--------------------|-----------|--|
| ASCII                    | hex.               | dec.      |  |
| <esc> E (x)</esc>        | 1B 45 (x)          | 27 69 (x) |  |
| The LED with key code (x | x) is switched on. |           |  |
| LED (x) off              |                    |           |  |
| ASCII                    | hex.               | dec.      |  |
| <esc> A (x)</esc>        | 1B 41 (x)          | 27 65 (x) |  |

The LED with key code (x) is switched off.

| All LEDs on                     |                   |           |  |
|---------------------------------|-------------------|-----------|--|
| ASCII                           | hex.              | dec.      |  |
| <esc> T</esc>                   | 1B 54             | 27 84     |  |
| All LEDs are switched on.       |                   |           |  |
| All LEDs off                    |                   |           |  |
| ASCII                           | hex.              | dec.      |  |
| <esc> C</esc>                   | 1B 43             | 27 67     |  |
| All LEDs are switched off.      |                   |           |  |
| LED (x) slowly blinking         |                   |           |  |
| ASCII                           | hex.              | dec.      |  |
| <esc> L (x)</esc>               | 1B 4C (x)         | 27 76 (x) |  |
| The LED with key ender (x) blin | ka at approx 2 Hz |           |  |

The LED with key code (x) blinks at approx. 2 Hz.

| LED (x) quickly blink | king      |           |  |
|-----------------------|-----------|-----------|--|
| ASCII                 | hex.      | dec.      |  |
| <esc> S (x)</esc>     | 1B 53 (x) | 27 83 (x) |  |
|                       |           | -         |  |

The LED with key code (x) blinks at approx.4 Hz.

#### **Delete Functions**

| Reset panel   |       |       |
|---------------|-------|-------|
| ASCII         | hex.  | dec.  |
| <esc> R</esc> | 1B 52 | 27 82 |

The panel is reset to the same state as just after the unit is powered on.

- □ All key LEDs switched off
- □ Screen is cleared
- □ Background lighting always on

| Clear screen  |       |       |  |
|---------------|-------|-------|--|
| ASCII         | hex.  | dec.  |  |
| <esc> B</esc> | 1B 42 | 27 66 |  |

The entire display (Lines 0 and 1) is deleted. The cursor is located in the HOME position.

#### Delete line from current cursor position

| ASCII         | hex.  | dec.  |
|---------------|-------|-------|
| <esc> D</esc> | 1B 44 | 27 68 |

The contents of the line starting from the current cursor position are deleted. The cursor is moved to the first column of the next line after the command is executed. If the cursor is already in the last line it is moved to lie 0.

#### Delete line (I)

| ASCII             | hex.      | dec.      |
|-------------------|-----------|-----------|
| <esc> F (I)</esc> | 1B 46 (I) | 27 70 (l) |

the contents of line (I) are deleted. The cursor is moved to column 0 of the deleted line.

## ASCII Charcter Set

| hex. | 2x | 3x | 4x | 5x | 6x | 7x            | Ax | Bx  | Сх | Dx |
|------|----|----|----|----|----|---------------|----|-----|----|----|
| x0   |    | 0  | @  | Р  | `  | р             |    | o   | À  | Ð  |
| x1   | !  | 1  | Α  | Q  | а  | q             | ī  | ±   | Á  | Ñ  |
| x2   | "  | 2  | В  | R  | b  | r             | ¢  | 2   | Â  | Ò  |
| x3   | #  | 3  | С  | S  | С  | s             | £  | 3   | Ã  | Ó  |
| x4   | \$ | 4  | D  | Т  | d  | t             | ¤  | -   | Ä  | ô  |
| x5   | %  | 5  | E  | U  | е  | u             | ¥  | μ   | Å  | õ  |
| x6   | &  | 6  | F  | V  | f  | v             | 1  |     | Æ  | ö  |
| x7   | '  | 7  | G  | W  | g  | w             | S  |     | ç  | ×  |
| x8   | (  | 8  | Н  | X  | h  | х             |    |     | È  | Ø  |
| x9   | )  | 9  | I  | Y  | i  | у             | ©  | 1   | É  | Ù  |
| хА   | *  | :  | J  | Z  | j  | z             | a  | o   | Ê  | Ú  |
| xВ   | +  | ;  | K  | [  | k  | {             | *  | »   | Ë  | Û  |
| xC   | ,  | <  | L  | ١  | I  |               | 7  | 1⁄4 | Ì  | Ü  |
| хD   | -  | =  | М  | ]  | m  | }             | Í  | Ý   | Í  | Ý  |
| хE   |    | >  | N  | ^  | n  | $\rightarrow$ | ®  | 3/4 | î  | Þ  |
| xF   | /  | ?  | 0  | _  | 0  | $\leftarrow$  | -  | 2   | Ï  | ß  |

110

# **Conversion Tables and Index**

# ConversionTables

#### Metric and English Equivalents

Some the values in this manual are only given as metric values. The following formulas and charts are given to help with any conversion problems that you may have.

#### Temperature

Below are two formulas to help in the conversion from Fahrenheit to Centigrade and vice versa.

#### Linear Measure & Weights

This document includes the product dimensions and cutout sizes in metric. Use the conversions below to calculate these measurements into the equivalent imperial units.

| Fahrenheit<br>°F | Metric<br>°C | Metric<br>°C | Fahrenheit<br>°F |
|------------------|--------------|--------------|------------------|
| -40              | -40          | -40          | -40.00           |
| -20              | -28.89       | -35          | -31.00           |
| -10              | -23.33       | -30          | -22.00           |
| -5               | -20.56       | -25          | -13.00           |
| 0                | -17.78       | -20          | -4.00            |
| 10               | -12.22       | -15          | 5.00             |
| 20               | -6.67        | -10          | 14.00            |
| 30               | -1.11        | -5           | 23.00            |
| 40               | 4.44         | 0            | 32.00            |
| 50               | 10.00        | 5            | 41.00            |
| 60               | 15.56        | 10           | 50.00            |
| 70               | 21.11        | 15           | 59.00            |
| 80               | 26.67        | 20           | 68.00            |
| 90               | 32.22        | 25           | 77.00            |
| 100              | 37.78        | 30           | 86.00            |
| 110              | 43.33        | 35           | 95.00            |
| 120              | 48.89        | 40           | 104.00           |
| 130              | 54.44        | 45           | 113.00           |
| 140              | 60.00        | 50           | 122.00           |
| 150              | 65.56        | 55           | 131.00           |
|                  |              | 60           | 140.00           |
| 5/9 X ("F - 3    | 2) = 0       | (0/5 x °C)   | - 32 – °E        |

| English Units                               | Metric Units                                          |
|---------------------------------------------|-------------------------------------------------------|
| 1 inch                                      | 25.4 millimeters<br>2.54 centimeters                  |
| 1 foot                                      | 30.48 centimeters<br>3.048 decimeters<br>0.3048 meter |
| 1 yard                                      | 0.9144 meter                                          |
| 0.03937 inch                                | 1 millimeter                                          |
| 0.3937 inch                                 | 1 centimeter                                          |
| 3.937 inches                                | 1 decimeter                                           |
| 39.37 inches<br>3.2808 feet<br>1.0936 yards | 1 meter                                               |
| 3280.8 feet<br>1093.6 yards<br>0.62137 mile | 1 kilometer                                           |

| English Units | Metric Units                           |
|---------------|----------------------------------------|
| 1 pound       | 0.45359 kilogram                       |
| 1 ounce       | 28.350 grams                           |
| 1 short ton   | 907.18 kilograms<br>0.90718 metric     |
| tons          |                                        |
| 1 long ton    | 1016.0 kilograms<br>1.0160 metric tons |

(9/5 x °C) + 32 = °F

113

# Index

| ASCII Character Output | 93  |
|------------------------|-----|
| ASCII Charcter Set     | 110 |
| Attribute Control      | 97  |

Α

#### В

| Background Lighting    |      |
|------------------------|------|
| Baudrate               |      |
| Binary/ASCII Conversio | n 99 |

С

Cable

| COMPACT MMI - COMPACT PLC | 81 |
|---------------------------|----|
| COMPACT MMI - PLC         | 79 |

| Charcter Set 1                     | 10 |
|------------------------------------|----|
| Command Overview                   | 86 |
| Sorted by command                  | 91 |
| Sorted by group                    | 87 |
| Sorted by number                   | 89 |
| COMPACT MMI Installation           | 73 |
| COMPACT MMI Removal                | 77 |
| Connection from COMPACT MMI to PLC | 79 |
| Connection from P120 to PC         | 83 |
| Control Characters                 | 93 |
| Cursor Commands                    | 93 |

#### D

| Delete Functions | 108    |
|------------------|--------|
| Dimensions       | 66, 68 |
| Display          | 66     |
| Display Lighting | 105    |

114

### 

I

| Installation Cutout 66      | 6 |
|-----------------------------|---|
| Tolerance                   | ô |
| Installation Instructions78 | 8 |

#### Κ

| Key Code Request | 104 |
|------------------|-----|
| Key Codes        | 104 |
| Key Lighting     | 106 |
| Keyboard         | 66  |

#### Μ

| Model Name   | 66 |
|--------------|----|
| Model Number | 66 |

#### 0

| Operating Temperature | 67 |
|-----------------------|----|
| Operation Mode Switch | 72 |
| Run Mode              | 72 |
| Teach Mode            | 72 |
|                       |    |

#### Ρ

| P121 Command Set        | 86 |
|-------------------------|----|
| Attribute Control       | 97 |
| Binary/ASCII Conversion |    |
| Control Characters      | 93 |
| Cursor Commands         | 93 |

# ENGLISH

| Delete Functions | 108 |
|------------------|-----|
| Display Lighting | 105 |
| Key Code Request | 104 |
| Key Lighting     | 106 |
| Power Supply     |     |
| Protection Type  | 67  |

#### R

| Relative Humidity67 |
|---------------------|
| RS232 Interface     |
| 5 V Supply71        |
| Pin-outs70          |
| Run Mode            |

### S

| Set Lighting Period 1 | 05 |
|-----------------------|----|
| Shock Resistance      | 67 |
| Software Control      | 66 |
| Storage Temperature   | 67 |

#### Т

| Teach Mode         | 72 |
|--------------------|----|
| Technical Data     | 66 |
| Test Certification | 67 |

#### W

| Weight  | . 67 |
|---------|------|
| roigint |      |